# □Q リモートアクセスについて (学外利用方法)

短大・栄養大の学生、教職員に限りアカウントを作成及びリモートアクセスが 可能です。アカウント作成に使用できるメールアドレスは学内で配布された ものに限ります。

初回のアカウント作成は学内PCから行ってください。

#### Maruzen eBook Library

ご自宅、帰省先などからもMaruzen eBook Libraryを閲覧できるようになります。

<リモートアクセスの手続き>

学内PCからMaruzen eBook ID・名前を登録 確認メールから Libraryにアクセス ID・名前を登録 パスワードを登録

詳しくはこちらから → http://www.c.yone.ac.jp/library/pdf/rimoto.pdf

## **Ebook Central**

ダウンロードすれば、どこでもオフラインでお読みいただけます。 ハイライトやメモの作成、ブックマークが利用できます。

<リモートアクセスの手続き>

|                                 | $\mathbf{i}$ | ID・名前を入力 |  |
|---------------------------------|--------------|----------|--|
| 字内PCから サイノイノ画面から                |              | パスワード設定  |  |
| Ebookcentralにアクセス / アカワント作成をクリッ | 7/           | アカウント作成  |  |
|                                 |              |          |  |

#### kinoden

自宅・外出先からKinoDenの電子書籍を読むことができます。 未購入電子書籍の大部分が一定ページ数試し読みできます。

<リモートアクセスの手続き>

| Kindenにアクセス サインイン」を選択 クリック |
|----------------------------|
|----------------------------|

詳しくはこちらから→ https://kinoden.kinokuniya.co.jp/product/img/KinoDen\_remoteaccessguide \_20200713.pdf

## EBSCOhost

プロジェクトの作成、電子書籍をダウンロード、研究を保存、 モバイルアプリと同期ができます。

<リモートアクセスの手続き>

学内PCから MyEBSCOから EBSCOhostにアクセス アカウント作成を選択 必要情報を入力し、登録